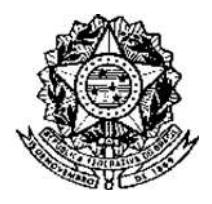

Universidade Federal de Minas Gerais Pró-Reitoria de Recursos Humanos Departamento de Administração de Pessoal Assessoria Técnica

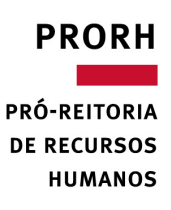

# MANUAL PESSAUDE – ASSISTÊNCIA

## Instruções para Seção de Pessoal

Belo Horizonte 2016

## SUMÁRIO

| 1.<br>CON          | CADASTRO DE SOLICITAÇÃO INICIAL DE ADESÃO AO PLANO DE SAÚDE<br>NVENIADO (CASU – IFES)       | _ 2      |
|--------------------|---------------------------------------------------------------------------------------------|----------|
| 2.                 | INCLUSÃO DE DEPENDENTE NO PLANO DE SAÚDE CONVENIADO (CASU – IFES)                           | _ 8      |
| <b>3</b> .<br>IFES | CANCELAMENTO DE DEPENDENTE NO PLANO DE SAÚDE CONVENIADO (CASU –<br>S)                       | 13       |
| <b>4</b> .<br>CON  | ALTERAÇÃO DE VÍNCULO DE DEPENDENTE PARA ESTUDANTE NO PLANO DE SAÚ<br>NVENIADO (CASU – IFES) | DE<br>17 |
| <b>5</b> .<br>Con  | CANCELAR SOLICITAÇÃO (TITULAR E DEPENDENTES) DO PLANO DE SAÚDE<br>NVENIADO (CASU – IFES)    | 21       |

## 1. CADASTRO DE SOLICITAÇÃO INICIAL DE ADESÃO AO PLANO DE SAÚDE CONVENIADO (CASU – IFES)

**1.1** Acesse o menu: Órgão > Assistência > Cadastrar Solicitação.

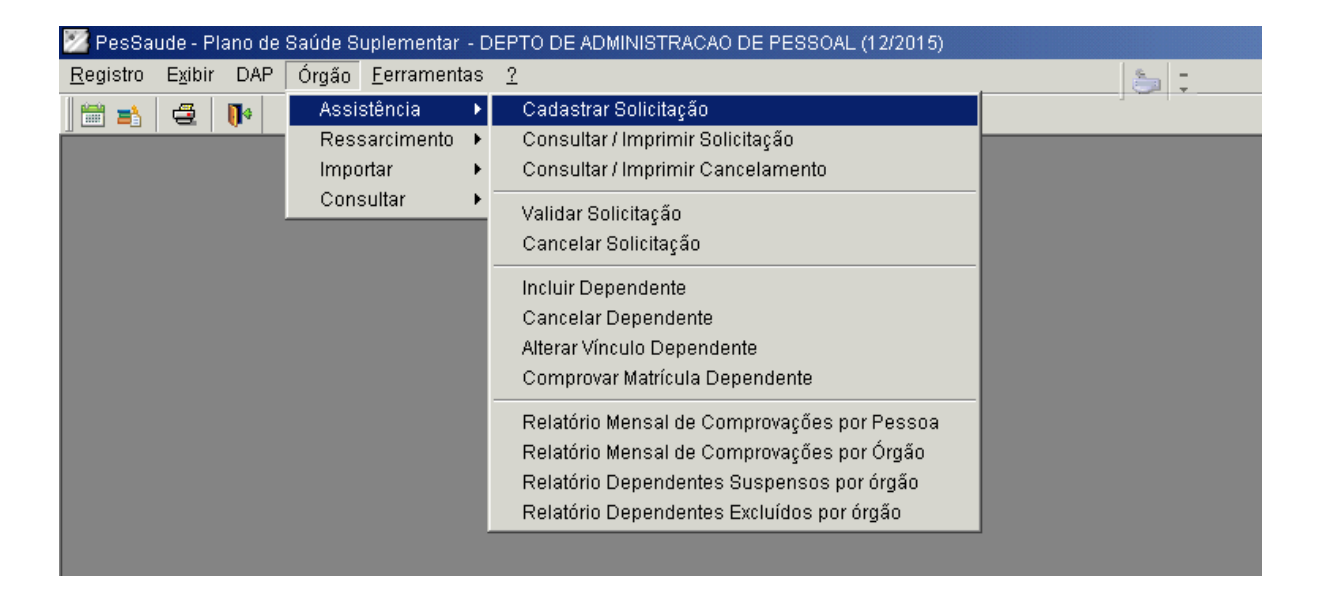

1.2 Cancele a pesquisa de solicitação de adesão, clicando sobre o ícone "cancelar".

| 🔀 PesSaude - Plano de Saúde Suplementar - DEPTO DE ADMINISTRACAO DE I | PESSOAL (12/2015)                                                                                                    |
|-----------------------------------------------------------------------|----------------------------------------------------------------------------------------------------|
| Registro Egibir DAP Órgão Eerramentas ?                               | a :                                                                                                    |
| 🛗 🔹 🚭 🕪                                                               |                                                                                                    |
|                                                                       |                                                                                                    |
| 🜌 Manutenção de Solicitação                                           |                                                                                                    |
| 🔁 Identificação 🚍 Dependente                                          |                                                                                                    |
|                                                                       | Pesquisa de Solicitação de Adesão (Preenchildas pelo Servidor)     Digle as primeiras letras do Nome que está procurando, em asguida deque no bolão Filtar. Caso recupere     maior registro desejado e Nome de pesoa que a bana de rolagem avançad automaticamente.     Nome    Plaar     C Ellue no registro desejado e, em espuida, em Exbiri.     Cod. Solicitação Data Solicitação Nome    Situação Pensionista Órgi     Regatro 1 de 0 0 Selecionado     Extir Cancelar Ajuda |

#### 1.3 Clique no ícone "Novo Registro".

| 🌌 PesSaude - Plano de Saúde Suplementar - DEPTO DE ADMINISTRACAO DE PESSOAL (12/2015) |   |
|---------------------------------------------------------------------------------------|---|
| Registro Exibir DAP Órgão Ferramentas ?                                               | 5 |
|                                                                                       |   |
|                                                                                       |   |
| 🖾 A <mark>. Novo Registro</mark> Jolicitação                                          |   |
| 👷 Identificação 🔚 Dependente                                                          |   |
|                                                                                       |   |
|                                                                                       |   |
|                                                                                       |   |

- 1.4 Na caixa de diálogo "Pesquisa de Pessoa", digite o nome do servidor interessado e clique em "Filtrar".
  - > Selecione o nome disponibilizado na pesquisa e clique em "Exibir".
  - > Serão carregados os dados pessoais do interessado.

| PesSaude - Plano de Saúde Suplementar - DEPTO DE ADMINISTRACAO DE PESSOAL (12/2015)                                                                                                    |   |
|----------------------------------------------------------------------------------------------------|---|
| gistro Egibir DAP Órgão <u>F</u> erramentas <u>?</u>                                                                                                    |   |
|                                                                                                    |   |
|                                                                                                    |   |
| Manutenzán de Solicitazán                                                                                                    |   |
|                                                                                                    |   |
| 2 - one monthe - in Celtermonte                                                                                                    |   |
| l dentificação                                                                                                    |   |
| N° Solicitação: Data Solicitação: Situação:                                                                                                    |   |
| Nome do titular: Matrícula SIAPE-                                                                                                    |   |
|                                                                                                    |   |
| Estado Civil: Data de nasc.: Nome da mãe:                                                                                                    | 1 |
| Publication of the second second seco |   |
| Colución Columna de colagem avançará automaticamente.                                                                                                    |   |
| Banco: Agência: Conta: Nome 🔽 Filtrar                                                                                                    |   |
| 2 Clique no registro desejado e, em Seguida, em Exibi".                                                                                                    |   |
| Voce pretere pegar a(s) carterira(s) da Uupção de Plano:<br>CASU no campus?                                                                                                    |   |
|                                                                                                    |   |
|                                                                                                    |   |
| Endereço                                                                                                    |   |
| Rua, avenida, praça: Número:                                                                                                    |   |
| Bairro: Cidade:                                                                                                    |   |
|                                                                                                    |   |
| Tel. Res.: Tel. Com.: Celular: E-mail:                                                                                                    |   |
| Registro 1 de 0 0 Selecionado                                                                                                    |   |
| Entitle Counciler Aircla                                                                                                    |   |
|                                                                                                    |   |
|                                                                                                    |   |
|                                                                                                    |   |

- **1.5** Na aba "Identificação", proceda com o preenchimento dos campos:
  - Você prefere pegar a(s) carteira(s) da CASU no campus?
  - Opção de Plano;
  - Telefones que estiverem preenchidos;
  - E-mail.

- **1.6** O(s) eventual(ais) dependente(s) deverão ser cadastrados na aba "Dependente".
  - > Após clicar na aba, clique no ícone "Novo Detalhe".

| 💯 PesSaude - Plano de Saúde Suplementar - DEPTO DE ADMINISTRACAO DE PESSOAL (12/2015) |   |
|---------------------------------------------------------------------------------------|---|
| <u>R</u> egistro E <u>x</u> ibir DAP Órgão <u>F</u> erramentas <u>?</u>               | 5 |
|                                                                                       |   |
|                                                                                       |   |
| 🔀 Nova ocorrência de <mark>Novo Detalhe</mark> e Solicitação                          |   |
| 👷 Identificação 🗧 Dependente                                                          |   |
|                                                                                       |   |
|                                                                                       |   |
|                                                                                       |   |
|                                                                                       |   |
|                                                                                       |   |

- **1.7** Preencha todos os campos apresentados.
  - Repita esses procedimentos para cadastramento do próximo dependente, se houver.

| 🧏 PesSaude - Plano de Saúde Suplementar - DEPTO DE ADMINISTRACAO DE PESSOAL (12/2015) |  |  |  |  |
|---------------------------------------------------------------------------------------|--|--|--|--|
| <u>R</u> egistro E <u>x</u> ibir DAP Órgão <u>F</u> erramentas <u>?</u>               |  |  |  |  |
|                                                                                       |  |  |  |  |
|                                                                                       |  |  |  |  |
| Nova ocorrência de Novo Detalhe                                                       |  |  |  |  |
| 1 Identificação 🔁 Dependente                                                          |  |  |  |  |
| Cód. Solicitação Cód. Dependente Data de inscrição Situação                           |  |  |  |  |
| Nome Vinculo                                                                          |  |  |  |  |
|                                                                                       |  |  |  |  |
| Estado civil CPF Nome da mae                                                          |  |  |  |  |
| Sexo Nascimento Invalidez Opção de Plano                                              |  |  |  |  |
|                                                                                       |  |  |  |  |

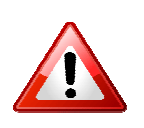

**OBS:** Antes da validação pela Seção de Pessoal, qualquer dado do titular e dependentes poderão ser alterados, ou qualquer dependente poderá ser descadastrado.

**1.8** Para descadastramento de dependente, na aba "Dependente" clique no nome do dependente a ser descadastrado. Em seguida clique no ícone "Excluir Detalhe".

| 💯 PesSaude - Plano de Saúde Suplementar - DEPTO DE ADMINISTRACAO DE PESSOAL (12/2015)                                                                                                    |
|----------------------------------------------------------------------------------------------------|
| <u>R</u> egistro E <u>x</u> ibir DAP Órgão <u>F</u> erramentas <u>?</u>                                                                                                    |
|                                                                                                    |
|                                                                                                    |
| 🔀 Nova ocorrência de Mar <mark>Excluir Detalhe</mark> bitação                                                                                                    |
| 2 Identificação EDependente                                                                                                    |
| Dependente       Data de inscrição       Situação         Cód. Solicitação       00/00/0000       Preenchido         Nome       Vínculo         Estado civil       CPF       Nome da mãe         Image: Sexo       Nascimento       Invalidez         Opção de Plano       Image: Sexo       Não Image: Sexo         Image: Image: Im |

**1.9** Salve o cadastramento:

| ResCourds Blans de Caúde Cuplementer - DEBTO DE ADMINICTERCÃO DE DECCOAL (43/304/5) |  |
|-------------------------------------------------------------------------------------|--|
| Pessaude - Plano de Saude Supremental - DEFTO DE ADMINISTRAÇÃO DE PESSOAL (12/2015) |  |
| Registro Exibir DAP Orgão Ferramentas ?                                             |  |
|                                                                                     |  |
|                                                                                     |  |
| 💹 Manutenção de <mark>Salvar</mark> ação                                            |  |
| 🕏 Identificação 🖶 Dependente                                                        |  |
|                                                                                     |  |

- 1.10 Após preenchimento completo da solicitação, proceda com a impressão, em 2 (duas) vias do formulário de adesão. Para tanto, acesse o menu: Órgão > Assistência > Consultar/Imprimir Solicitação.
  - > Digite o nome do interessado na caixa de diálogo e clique em "Filtrar".

> Selecione o nome na pesquisa que for disponibilizada e clique em "Exibir":

| 💯 PesSaude - Plano d |                                    |                                                                      |                                       |                                                             |                                                            |            |                  |  |
|----------------------|------------------------------------|----------------------------------------------------------------------|---------------------------------------|-------------------------------------------------------------|------------------------------------------------------------|------------|------------------|--|
| Registro Exibir DAP  | Órgão <u>F</u> erramentas <u>?</u> |                                                                      |                                       | 3                                                           |                                                            |            |                  |  |
| 🗃 📫 🚭 🚺              |                                    |                                                                      |                                       |                                                             |                                                            |            |                  |  |
| 🕞 🖻 👜 🗂 🗠            |                                    |                                                                      |                                       |                                                             |                                                            |            |                  |  |
| Consulta Solicitaçã  | o de Adesão                        |                                                                      |                                       |                                                             |                                                            |            |                  |  |
|                      | LINIVERSIDADE FEDERAL DE MIL       | NAS CEDAIS                                                           |                                       |                                                             |                                                            |            |                  |  |
|                      | Pró-Reitoria de Recursos H         | umanos                                                               |                                       | Página 1 de 1                                               |                                                            |            |                  |  |
|                      | Departamento de Administração      | o de Pessoal                                                         |                                       | 09:52:36                                                    |                                                            |            |                  |  |
|                      |                                    |                                                                      |                                       |                                                             |                                                            |            |                  |  |
|                      |                                    |                                                                      |                                       |                                                             |                                                            |            |                  |  |
|                      |                                    |                                                                      |                                       |                                                             |                                                            |            |                  |  |
|                      |                                    | 💯 Pesquisa de So                                                     | icitação de Ades                      | ão (Preenchidas pelo Se                                     | rvidor)                                                    |            | ×                |  |
|                      |                                    | <ol> <li>Digite as primeiras le<br/>muitos registros, dig</li> </ol> | tras do Nome que<br>te o Nome da pess | está procurando, em seguida<br>oa que a barra de rolagem av | i clique no botão Filtrar. Cas<br>vançará automaticamente. | o recupere |                  |  |
|                      |                                    | Nome                                                                 | •                                     | 1                                                           | Filtra                                                     | ar         |                  |  |
|                      |                                    | 2 <u>C</u> lique no registro de                                      | sejado e, em segui                    | da, em 'Exibir'.                                            |                                                            |            |                  |  |
|                      |                                    | Cód. Solicitação                                                     | Data Solicitação                      | Nome                                                        |                                                            | Situação   | Pensionista Órgê |  |
|                      |                                    |                                                                      |                                       |                                                             |                                                            |            |                  |  |
|                      |                                    |                                                                      |                                       |                                                             |                                                            |            |                  |  |
|                      |                                    |                                                                      |                                       |                                                             |                                                            |            |                  |  |
|                      |                                    |                                                                      |                                       |                                                             |                                                            |            |                  |  |
|                      |                                    |                                                                      |                                       |                                                             |                                                            |            |                  |  |
|                      |                                    |                                                                      |                                       |                                                             |                                                            | 1          |                  |  |
|                      |                                    |                                                                      |                                       |                                                             | 100                                                        |            |                  |  |
|                      |                                    |                                                                      |                                       |                                                             | Regi                                                       | strolde U  | U Selecionado    |  |
|                      |                                    |                                                                      |                                       |                                                             | Esibir                                                     | Cancelar   | Ajuda            |  |
|                      |                                    |                                                                      |                                       | 1                                                           |                                                            |            |                  |  |
|                      |                                    |                                                                      |                                       |                                                             |                                                            |            |                  |  |
|                      |                                    |                                                                      |                                       |                                                             |                                                            |            |                  |  |

- 1.11 Após abertura da solicitação, clique no ícone "Imprimir".
- **1.12** Após a impressão e conferência de toda a documentação necessária (duas vias), recolha a assinatura do servidor nas duas vias do formulário.
  - Lembre-se que todas as cópias de documentos devem receber registro de conferência com o original, através de carimbo e assinatura identificada de servidor público.
- **1.13** De posse da documentação completa e correta, proceda com a validação da solicitação.

| 🌌 PesSaude - Plano de                | Saúde Suplementar - D                                 | DEPTO DE ADMINISTRACAO DE PESSOAL (12/2015)                                                                                                    |       |  |
|--------------------------------------|-------------------------------------------------------|----------------------------------------------------------------------------------------------------|-------|--|
| <u>R</u> egistro E <u>x</u> ibir DAP | Órgão <u>F</u> erramentas                             | 2                                                                                                    | . 🦾 📮 |  |
|                                      | Assistência<br>Ressarcimento<br>Importar<br>Consultar | Cadastrar Solicitação<br>Consultar / Imprimir Solicitação<br>Consultar / Imprimir Cancelamento<br>Validar Solicitação<br>Cancelar Solicitação<br>Incluir Dependente<br>Cancelar Dependente<br>Alterar Vínculo Dependente<br>Comprovar Matrícula Dependente |       |  |
|                                      |                                                       | Relatório Mensal de Comprovações por Pessoa<br>Relatório Mensal de Comprovações por Órgão<br>Relatório Dependentes Suspensos por órgão<br>Relatório Dependentes Excluídos por órgão                                                                        |       |  |

> Acesse: Órgão > Assistência > Validar solicitação:

**1.14** Na caixa de diálogo "Pesquisa de Solicitação de Adesão (Preenchidas pelo Servidor), escreva o nome do interessado e clique em "Filtrar".

| 🗵 PesSaude - Plano de Saúde Suplementar - DEPTO DE ADMINISTRACAO DE PESSOAL (12/2015)                                                                                                    |  |
|----------------------------------------------------------------------------------------------------|--|
| Registro Exibir DAP Órgão Ferramentas 2 🍋 🗦                                                                                                    |  |
|                                                                                                    |  |
|                                                                                                    |  |
| 🐼 Manutenção de Validação da Solicitação pela UFMG                                                                                                    |  |
| Autorizamos a inscrição do servidor e do(s) dependente(s) informado(s) abaixo. Validar                                                                                                    |  |
|                                                                                                    |  |
|                                                                                                    |  |
|                                                                                                    |  |
|                                                                                                    |  |
|                                                                                                    |  |
| 🐸 Pesquisa de Solicitação de Adesão (Preenchidas pelo Semidor)                                                                                                    |  |
| 1 Digite as primerias letras do Nome que está procurando, em seguida cique no botão Filtar. Caso recupere<br>muitos registros cipite los Nomes da pessas que a barras de nacema avanceás automaticamente e |  |
| None                                                                                                    |  |
| 2. Olive no registro designto e en seguido en "Subir"                                                                                                    |  |
| a grane or organo acceptor o sin regiona in team.           Cód Colatando I         Name         Structor Barcinista Óral                                                                                  |  |
|                                                                                                    |  |
|                                                                                                    |  |
|                                                                                                    |  |
|                                                                                                    |  |
|                                                                                                    |  |
|                                                                                                    |  |
|                                                                                                    |  |
|                                                                                                    |  |
| Hegitto 1 de U U Selecionado                                                                                                    |  |
| Exitin Cancelar Ajuda                                                                                                    |  |
|                                                                                                    |  |

> Selecione o nome na pesquisa apresentada e clique em "Exibir".

- 1.15 Confira os dados básicos apresentados e clique em "Validar".
  - Após a validação, preencha e assine o campo reservado à Seção de Pessoal nas duas vias do formulário impresso.

| 🌌 PesSaude - Plano de Saúde Suplementar - DEPTO DE ADMINISTRACAO DE PESSOAL (12/2015) |         |  |  |  |
|---------------------------------------------------------------------------------------|---------|--|--|--|
| <u>R</u> egistro E <u>x</u> ibir DAP Órgão <u>F</u> erramentas <u>?</u>               |         |  |  |  |
|                                                                                       |         |  |  |  |
|                                                                                       |         |  |  |  |
| 💯 Manutenção de Validação da Solicitação pela UFMG                                    |         |  |  |  |
| Autorizamos a inscrição do servidor e do(s) dependente(s) informado(s) abaixo.        | Validar |  |  |  |
|                                                                                       |         |  |  |  |
|                                                                                       |         |  |  |  |
|                                                                                       |         |  |  |  |
|                                                                                       |         |  |  |  |
|                                                                                       |         |  |  |  |
|                                                                                       |         |  |  |  |

#### 2. INCLUSÃO DE DEPENDENTE NO PLANO DE SAÚDE CONVENIADO (CASU – IFES)

- OBS: Somente é possível a inclusão de dependente em Solicitações que se encontrem com a situação "Validado pelo Conveniado", ou seja, que já tenham sido processadas pela CASU.
- 2.1 Acesse: Órgão > Assistência > Incluir Dependente:

| 💯 PesSaude - Plano de | Saúde Suplementar - D                                 | EPTO DE ADMINISTRACAO DE PESSOAL (12/2015)                                                                                                    |  |
|-----------------------|-------------------------------------------------------|----------------------------------------------------------------------------------------------------|--|
| Registro Exibir DAP   | Órgão Ferramentas                                     | ?                                                                                                    |  |
|                       | Assistência<br>Ressarcimento<br>Importar<br>Consultar | Cadastrar Solicitação<br>Consultar / Imprimir Solicitação<br>Consultar / Imprimir Cancelamento<br>Validar Solicitação<br>Cancelar Solicitação<br>Incluir Dependente<br>Cancelar Dependente<br>Alterar Vínculo Dependente<br>Comprovar Matrícula Dependente<br>Relatório Mensal de Comprovações por Pessoa<br>Relatório Mensal de Comprovações por Órgão<br>Relatório Dependentes Suspensos por órgão<br>Relatório Dependentes Excluídos por órgão |  |

- 2.2 Na caixa de diálogo "Pesquisa de Solicitação de Adesão", digite o nome do servidor interessado e clique em "Filtrar".
  - > Selecione o nome do interessado na relação apresentada e clique em "Exibir".

| PesSaude - Plano de Saúde Suplementar - DEPTO DE ADMINISTRAÇÃO DE<br>Registro Exibir DAP Órgão Ferramentas ? | PESSOAL (12/2015)                                                                                                    |                                                                    |                                    |                  |
|----------------------------------------------------------------------------------------------------|----------------------------------------------------------------------------------------------------|--------------------------------------------------------------------|------------------------------------|------------------|
|                                                                                                    |                                                                                                    |                                                                    |                                    |                  |
| Manutenção de Dependente                                                                                     |                                                                                                    |                                                                    |                                    |                  |
|                                                                                                    |                                                                                                    |                                                                    |                                    |                  |
|                                                                                                    |                                                                                                    |                                                                    |                                    |                  |
|                                                                                                    |                                                                                                    |                                                                    |                                    |                  |
|                                                                                                    |                                                                                                    |                                                                    |                                    |                  |
|                                                                                                    | 🔀 Pesquisa de Solicitação de Adesão (Preenc                                                                                    | hidas pelo Servidor)                                               |                                    | x                |
|                                                                                                    | <ol> <li>Ugite as primeiras letras do Nome que esta procura<br/>muitos registros, digite o Nome da pessoa que a bar</li> </ol> | ndo, em seguida clique no botao<br>ra de rolagem avançará automati | Filtrar. Laso recupere<br>camente. |                  |
|                                                                                                    | Nome                                                                                                    |                                                                    | Filtrar                            |                  |
|                                                                                                    | Cód. Solicitação Data Solicitação                                                                                              | n.<br>Nome                                                         | Situação                           | Pensionista Órgê |
|                                                                                                    |                                                                                                    |                                                                    |                                    |                  |
|                                                                                                    |                                                                                                    |                                                                    |                                    |                  |
|                                                                                                    |                                                                                                    |                                                                    |                                    |                  |
|                                                                                                    |                                                                                                    |                                                                    |                                    |                  |
|                                                                                                    |                                                                                                    |                                                                    |                                    |                  |
|                                                                                                    |                                                                                                    |                                                                    | Registro 1 de 0                    | 0 Selecionado    |
|                                                                                                    |                                                                                                    | Γ                                                                  | Exibir Cancelar                    | Ajuda            |
|                                                                                                    |                                                                                                    |                                                                    |                                    |                  |
|                                                                                                    |                                                                                                    |                                                                    |                                    |                  |

- Clique no ícone "Novo Detalhe" e proceda com o preenchimento de todos os campos apresentados:
- OBS: Antes da validação pela Seção de Pessoal, os dados do dependente poderão ser alterados normalmente.

| 🗾 PesSa          | ude - Pla             | ano de     | Saúde S             | uplementar - D      | DEPTO DE ADMINISTRACAO DE PESSOAL (12/2015) |
|------------------|-----------------------|------------|---------------------|---------------------|---------------------------------------------|
| <u>R</u> egistro | E <u>x</u> ibir       | DAP        | Órgão               | <u>F</u> erramentas | 2                                           |
| ] 🛗 🛋            | 4                     | <b>I</b> * |                     |                     |                                             |
| 🕞   🖬            |                       | 8 🗅        |                     |                     |                                             |
| 🗖 Manu           | tenç <mark> No</mark> | /o Deta    | ihe <sup>ente</sup> |                     |                                             |
|                  |                       |            |                     |                     |                                             |
|                  |                       |            |                     |                     |                                             |
|                  |                       |            |                     |                     |                                             |
|                  |                       |            |                     |                     |                                             |
|                  |                       |            |                     |                     |                                             |
|                  |                       |            |                     |                     |                                             |

2.3 Salve as alterações realizadas, clicando no ícone "Salvar":

| 💯 PesSaude - Planc | de Saúde Suplementar - DEPTO DE ADMINISTRACAO DE PESSOAL (12/2015) |
|--------------------|--------------------------------------------------------------------|
| Registro Exibir D  | AP Órgão Ferramentas ?                                             |
| 🗎 📑 🚔 🚺            |                                                                    |
|                    |                                                                    |
| 🗾 Manutenção de S  | alvar ação                                                         |
| 👷 Identificação 🧧  | Dependente                                                         |
|                    |                                                                    |
|                    |                                                                    |
|                    |                                                                    |
|                    |                                                                    |

**2.4** Para a inclusão de um novo dependente repita a operação dos itens 2.3 e 2.4.

- 2.5 Após inclusão do(s) dependente(s), proceda com a impressão, em 2 (duas) vias do formulário de adesão. Para tanto, acesse o menu: Órgão > Assistência > Consultar/Imprimir Solicitação.
  - > Digite o nome do interessado na caixa de diálogo e clique em "Filtrar".
  - > Selecione o nome na pesquisa que for disponibilizada e clique em "Exibir":

| P 🖉  | esSaude - Plano de Saúde Suplementar - DEPTO DE ADMINISTRAÇÃO DE F                   | ESSOAL (12/2015)                                                                                                    |
|------|--------------------------------------------------------------------------------------|----------------------------------------------------------------------------------------------------|
| Regi | stro Egibir DAP Órgão <u>E</u> erramentas <u>2</u>                                   | 2                                                                                                    |
|      | 📸 🔁 🕩                                                                                |                                                                                                    |
| 0    |                                                                                      |                                                                                                    |
| 2    | onsulta Solicitação de Adesão                                                        |                                                                                                    |
|      | UNIVERSIDADE FEDERAL DE h<br>Prō-Reitoria de Recursos<br>Departamento de Administraç | INAS GERAIS<br>Humanos<br>ão de Pessoal Página 1 de 1<br>14/12/2015<br>08:52:36                                                                                                    |
|      |                                                                                      | V Desmilea de Salizitação de édecão (Dreanchidae pala Senidor)                                                                                                    |
|      |                                                                                      | 1 Digital as primeiras letras do Nare que está procurando, en seguida clique no bolão Filtar. Caso recupere maios astintas de latera do Nare do secono para o latera do secono para do secono para d |
|      |                                                                                      | Nome Filter                                                                                                    |
|      |                                                                                      | 2 Glique no registro desejado e, em seguida, em Exibir'.                                                                                                    |
|      |                                                                                      | Cód. Solicitação Data Solicitação Nome Situação Pensionista Órgê                                                                                                    |
|      |                                                                                      |                                                                                                    |
|      |                                                                                      |                                                                                                    |
|      |                                                                                      |                                                                                                    |
|      |                                                                                      |                                                                                                    |
|      |                                                                                      | Registro 1 de 0 0 Selecionado                                                                                                    |
|      |                                                                                      | Epitir Cancelar Ajuda                                                                                                    |
|      |                                                                                      |                                                                                                    |

- 2.6 Após abertura da solicitação, clique no ícone "Imprimir".
- 2.7 Após a impressão e conferência de toda a documentação necessária (duas vias), recolha a assinatura do servidor nas duas vias do formulário.
  - Lembre-se que todas as cópias de documentos devem receber registro de conferência com o original, através de carimbo e assinatura identificada de servidor público.

**2.8** De posse da documentação completa e correta, proceda com a validação da solicitação.

| 🌌 PesSaude - Plano de                | Saúde Suplementar - D     | DEPTO DE ADMINISTRACAO DE PESSOAL (12/2015) |   |
|--------------------------------------|---------------------------|---------------------------------------------|---|
| <u>R</u> egistro E <u>x</u> ibir DAP | Órgão <u>F</u> erramentas | ?                                           |   |
| 🗎 🚔 🛛 🚭 🛛 🚺                          | Assistência 🕨 🕨           | Cadastrar Solicitação                       | , |
|                                      | Ressarcimento 🕨           | Consultar / Imprimir Solicitação            |   |
|                                      | Importar 🕨 🕨              | Consultar / Imprimir Cancelamento           |   |
|                                      | Consultar 🕨               | Validar Solicitação                         |   |
|                                      |                           | Cancelar Solicitação                        |   |
|                                      |                           | Incluir Dependente                          |   |
|                                      |                           | Cancelar Dependente                         |   |
|                                      |                           | Alterar Vínculo Dependente                  |   |
|                                      |                           | Comprovar Matrícula Dependente              |   |
|                                      |                           | Relatório Mensal de Comprovações por Pessoa |   |
|                                      |                           | Relatório Mensal de Comprovações por Órgão  |   |
|                                      |                           | Relatório Dependentes Suspensos por órgão   |   |
|                                      |                           | Relatório Dependentes Excluídos por órgão   |   |
|                                      |                           |                                             |   |
|                                      |                           |                                             |   |

> Acesse: Órgão > Assistência > Validar solicitação:

- 2.9 Na caixa de diálogo "Pesquisa de Solicitação de Adesão (Preenchidas pelo Servidor), escreva o nome do interessado e clique em "Filtrar".
  - > Selecione o nome na pesquisa apresentada e clique em "Exibir".

| esSaude - Plano de Saúde Suplementar - DEPTO DE ADMINISTRACAO D       | )E PESSOAL (12/2015)                                                                                                    |
|-----------------------------------------------------------------------|----------------------------------------------------------------------------------------------------|
| rro Exibir DAP Órgão <u>F</u> erramentas <u>?</u>                     | 5 I                                                                                                    |
| 📫 🚭 🕪                                                                 |                                                                                                    |
|                                                                       |                                                                                                    |
| lanutenção de Validação da Solicitação pela UFMG                      |                                                                                                    |
| utorizamos a inscrição do servidor e do(s) dependente(s) informado(s) | abaixo. Validar                                                                                                    |
|                                                                       |                                                                                                    |
|                                                                       |                                                                                                    |
|                                                                       |                                                                                                    |
|                                                                       |                                                                                                    |
|                                                                       |                                                                                                    |
|                                                                       | 🔀 Pesquisa de Solicitação de Adesão (Preenchidas pelo Servidor) 📉 🔀                                                                                                    |
|                                                                       | 1 Digite as primeiras letras do Nome que está procurando, em seguida clique no botão Filtrar. Caso recupere<br>muitos registros, digite o Nome da pessoa que a barra de rolacem avancará automaticamente. |
|                                                                       | Nome                                                                                                    |
|                                                                       | 2. Clique no registro deseiado e em seguirda em "Evibir"                                                                                                    |
|                                                                       | Cód Solicitanão Data Solicitanão Nome Situanão Pensionista Órmá                                                                                                    |
|                                                                       |                                                                                                    |
|                                                                       |                                                                                                    |
|                                                                       |                                                                                                    |
|                                                                       |                                                                                                    |
|                                                                       |                                                                                                    |
|                                                                       |                                                                                                    |
|                                                                       |                                                                                                    |
|                                                                       | Registre 1 de 0                                                                                                    |
|                                                                       |                                                                                                    |
|                                                                       |                                                                                                    |
|                                                                       | Evibir Cancelar Ajuda                                                                                                    |

2.10 Confira os dados básicos apresentados e clique em "Validar".

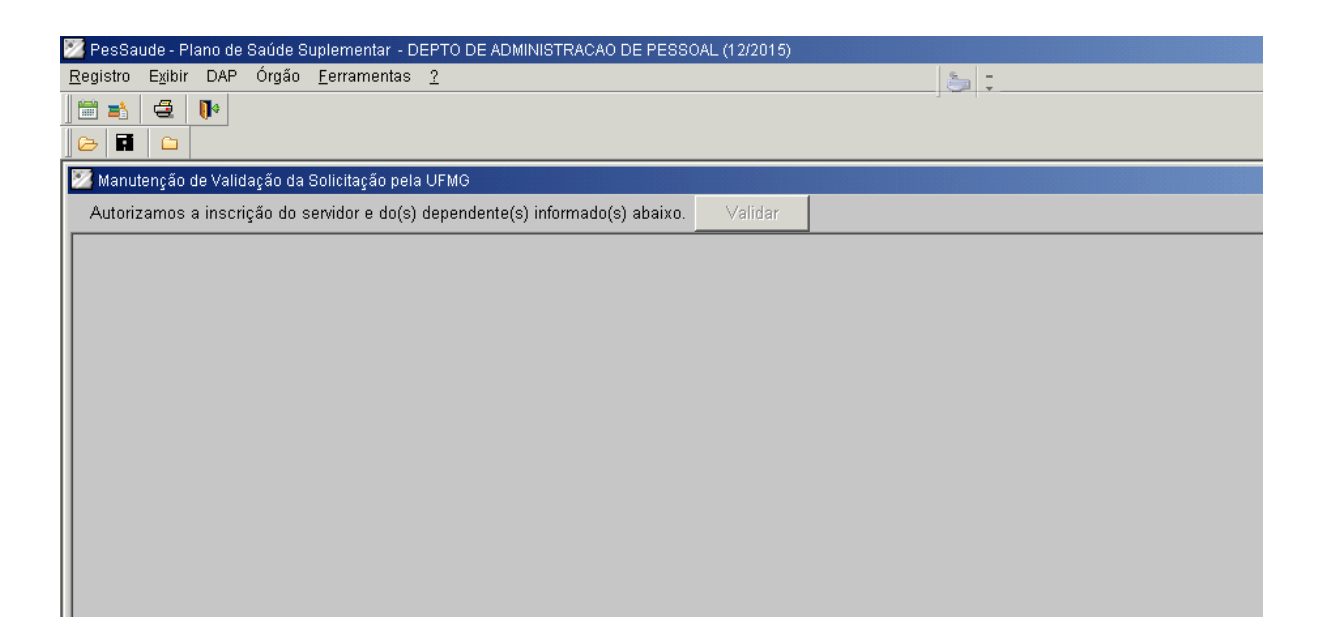

2.11 Após a validação, preencha e assine o campo reservado à Seção de Pessoal nas duas vias do formulário impresso. Encaminhe a documentação avulsa à Divisão responsável, conforme instruções no próprio formulário.

## 3. CANCELAMENTO DE DEPENDENTE NO PLANO DE SAÚDE CONVENIADO (CASU – IFES)

- OBS: Somente é possível o cancelamento de dependente em Solicitações que se encontrem com a situação "Validado pelo Conveniado", ou seja, que já tenham sido processadas pela CASU.
- **3.1** Acesse: Órgão > Assistência > Cancelar Dependente.

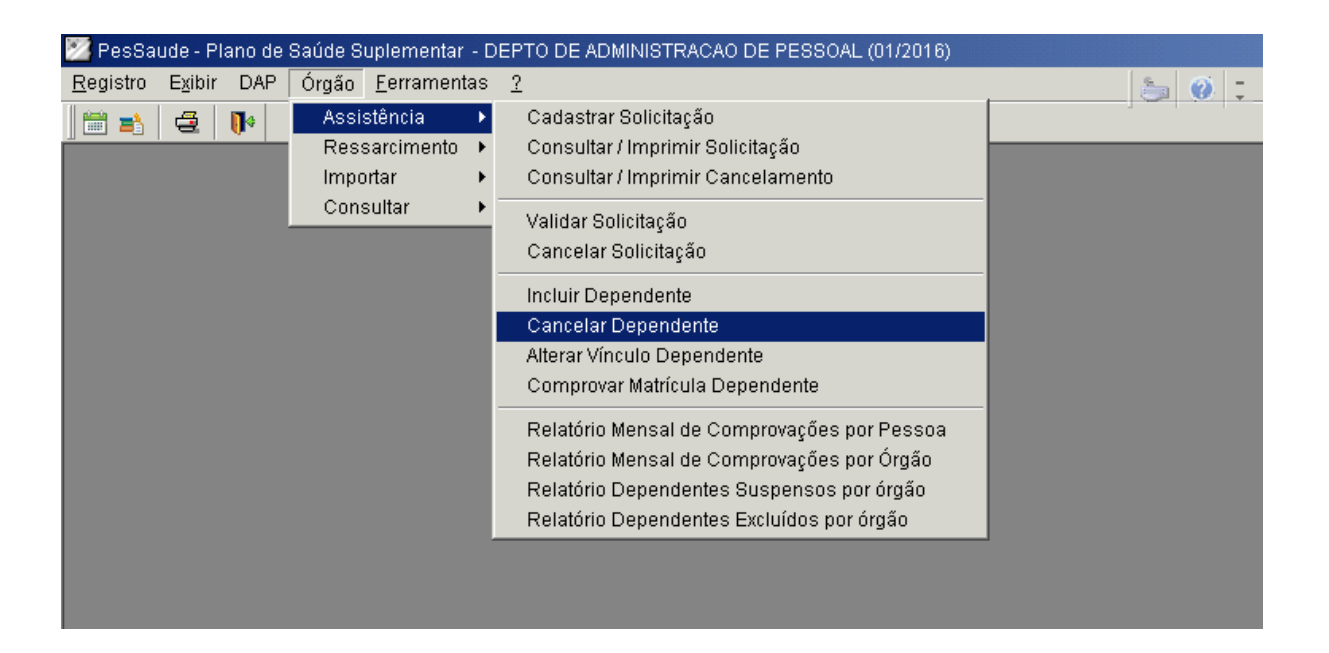

- **3.2** Na caixa de diálogo "Pesquisa de Solicitação de Adesão", digite o nome do servidor interessado e clique em "Filtrar".
  - > Selecione o nome do interessado na relação apresentada e clique em "Exibir".

| istro Egibir DAP Órgão <u>F</u> erramentas <u>2</u> |          | a 0 :                                                                                                    |                                                                     |                                 |                  |
|-----------------------------------------------------|----------|----------------------------------------------------------------------------------------------------|---------------------------------------------------------------------|---------------------------------|------------------|
|                                                     |          |                                                                                                    |                                                                     |                                 |                  |
| Cancelar Dependente                                 |          |                                                                                                    |                                                                     |                                 |                  |
|                                                     |          |                                                                                                    |                                                                     |                                 |                  |
|                                                     |          |                                                                                                    |                                                                     |                                 |                  |
|                                                     |          |                                                                                                    |                                                                     |                                 |                  |
|                                                     |          |                                                                                                    |                                                                     |                                 |                  |
| Confirmar cancelamento                              |          |                                                                                                    |                                                                     |                                 |                  |
| 2000                                                | Situação | 1 I                                                                                                    |                                                                     |                                 |                  |
|                                                     | pituacao | Pesquisa de Solicitação de Adesão (Preenchid                                                                                           | ias pelo Servidor)                                                  |                                 | ×                |
|                                                     |          | <ol> <li>Digite as primeiras letras do Nome que está procurando<br/>muitos registros, digite o Nome da pessoa que a barra d</li> </ol> | i, em seguida clique no botão Fil<br>de rolagem avançará automatica | itrar. Caso recupere<br>amente. |                  |
|                                                     |          | Nome                                                                                                    |                                                                     | Filtrar                         |                  |
|                                                     |          | 2 <u>C</u> lique no registro desejado e, em seguida, em "Exibir".                                                                      |                                                                     |                                 |                  |
|                                                     |          | Cód. Solicitação Data Solicitação                                                                                                    | Nome                                                                | Situação                        | Pensionista Órgê |
|                                                     |          | 2.5 5 56 10                                                                                                    |                                                                     |                                 |                  |
|                                                     |          |                                                                                                    |                                                                     |                                 |                  |
|                                                     |          |                                                                                                    |                                                                     |                                 |                  |
|                                                     |          |                                                                                                    |                                                                     |                                 |                  |
|                                                     |          |                                                                                                    |                                                                     |                                 |                  |
|                                                     |          |                                                                                                    |                                                                     | 1                               |                  |
|                                                     |          | <u></u>                                                                                                    |                                                                     |                                 |                  |
|                                                     |          |                                                                                                    |                                                                     | Registro 1 de 0                 | 0 Selecionado    |
|                                                     |          |                                                                                                    |                                                                     | Exibir Cancelar                 | Ajuda            |
|                                                     |          |                                                                                                    |                                                                     |                                 |                  |
|                                                     |          |                                                                                                    |                                                                     |                                 |                  |
|                                                     |          |                                                                                                    |                                                                     |                                 |                  |

**3.3** Selecione o(s) dependente(s) a ser(em) cancelado(s) e clique no botão "Confirmar cancelamento".

| 🌌 PesSaude - Plano de Saúde Suplementar - DEPTO DE ADMIN                | IISTRACAO DE PESSOAL (01/2 | 2016)    |       |
|-------------------------------------------------------------------------|----------------------------|----------|-------|
| <u>R</u> egistro E <u>x</u> ibir DAP Órgão <u>F</u> erramentas <u>?</u> |                            |          | 🍝 🧭 I |
|                                                                         |                            |          |       |
|                                                                         |                            |          |       |
| Cancelar Dependente                                                     |                            |          |       |
|                                                                         |                            |          |       |
|                                                                         |                            |          |       |
|                                                                         |                            |          |       |
|                                                                         |                            |          |       |
| Confirmar cancelamento                                                  |                            |          |       |
| Nome                                                                    | Situacao                   | Cancelar |       |
|                                                                         |                            |          |       |
|                                                                         |                            |          |       |
|                                                                         |                            |          |       |
|                                                                         |                            |          |       |
|                                                                         |                            |          |       |
|                                                                         |                            |          |       |

- 3.4 Após cancelamento do(s) dependente(s), proceda com a impressão, em 2 (duas) vias do formulário de cancelamento. Para tanto, acesse o menu: Órgão > Assistência > Consultar/Imprimir Cancelamento.
  - > Digite o nome do interessado na caixa de diálogo e clique em "Filtrar".
  - > Selecione o nome na pesquisa que for disponibilizada e clique em "Exibir":

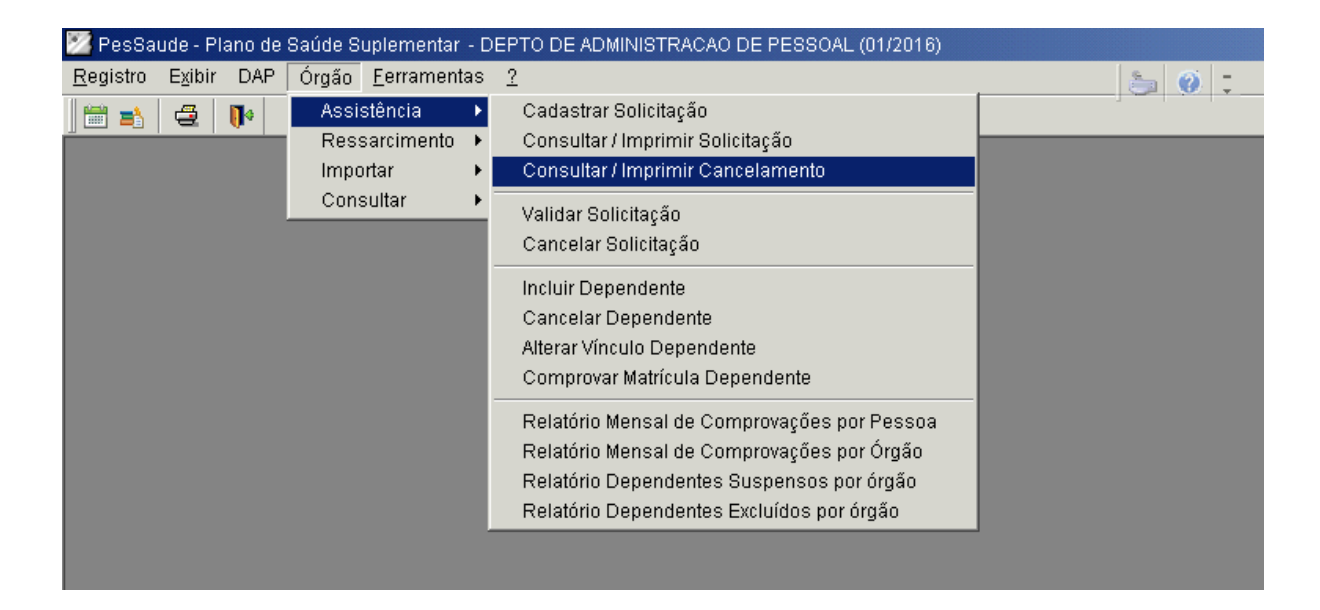

- 3.5 Após abertura do cancelamento, clique no ícone "Imprimir".
- 3.6 Recolha a assinatura do servidor nas duas vias do formulário.

- 3.7 De posse dos formulários assinados pelo servidor, proceda com a validação da solicitação.
  - > Acesse: Órgão > Assistência > Validar solicitação:

| 🌌 PesSaude - Plano de                | e Saúde Suplementar - D                                                            | DEPTO DE ADMINISTRACAO DE PESSOAL (01/2016)                                                                                                    |  |
|--------------------------------------|------------------------------------------------------------------------------------|----------------------------------------------------------------------------------------------------|--|
| <u>R</u> egistro E <u>x</u> ibir DAP | Órgão <u>F</u> erramentas                                                          | 2                                                                                                    |  |
|                                      | Orgao <u>F</u> erramentas<br>Assistência<br>Ressarcimento<br>Importar<br>Consultar | Cadastrar Solicitação     Consultar / Imprimir Solicitação     Consultar / Imprimir Cancelamento      Validar Solicitação     Cancelar Solicitação     Incluir Dependente     Cancelar Dependente     Alterar Vínculo Dependente |  |
|                                      |                                                                                    | Relatório Mensal de Comprovações por Pessoa<br>Relatório Mensal de Comprovações por Órgão<br>Relatório Dependentes Suspensos por órgão<br>Relatório Dependentes Excluídos por órgão                                              |  |

- **3.8** Na caixa de diálogo "Pesquisa de Solicitação de Adesão (Preenchidas pelo Servidor), escreva o nome do interessado e clique em "Filtrar".
  - > Selecione o nome na pesquisa apresentada e clique em "Exibir".

| Registro Egbir DAP Órgão Eerramentas 2   Manutenção de Validação da Solicitação pela UFMO  Autorizamos a inscrição do servidor e do(s) dependente(s) informado(s) abaixo. Validar    Pesquisa de Solicitação de Adesão (Preenchidas pelo Servidor)    Piglie as primeiras letas do Nome que está procurando, em seguida cique no bolão Fitrar. Caso recupere      Diglie as primeiras letas do Nome de persoque as a baira de rologem avançad admantionente.  Nome |
|----------------------------------------------------------------------------------------------------|
| Manutenção de Validação da Solicitação pela UFMO Autorizamos a inscrição do servidor e do(s) dependente(s) informado(s) abaixo. Validar.                                                                                                    |
| Manutenção de Validação da Solicitação pela UFMO Autorizamos a inscrição do servidor e do(s) dependente(s) informado(s) abaixo. Validar      Pesquisa de Solicitação de Adesão (Preenchidas pelo Servidor)     Diple as primeias letra do Nome que está procurando, em seguida cique no bolão Filtrar. Caso recupere     modor seguitos, digle o Nome da pessoa que a bara de rologem avançará automaticamente.     Nome     Nome     Filtrar                      |
| Autorizamos a inscrição do servidor e do(s) dependente(s) informado(s) abaixo. Validar<br>Pesquisa de Solicitação de Adesão (Preenchildas pelo Servidor)<br>1 Digite as primeiras letas do Nome que está procurando, em seguida clique no bolão Filtar. Caso recupere<br>militos registros, digite o Nome da pessoa que a barra de rolagem avançará automaticamente.<br>Nome                                                                                       |
| Pesquisa de Solicitação de Adesão (Preenchildas pelo Servidor)     Digite as primeiras lettas do Nome que está procutando, em seguida clique no bolão Filitar. Caso recupere maidos reglatos, digite o Nome da pessoa que a barra de rologem avançará automalicamente.     Nome     Nome     Filitar                                                                                                    |
| Pesquisa de Solicitação de Adesão (Preenchidas pelo Servidor)     Digite as primeiras letras do Nome que está procurando, em seguida clique no bolão Filitar. Caso recupere muitos registrios, digite o Nome da pessoa que o barra de rolagem avançará automáticamente.     Nome     Nome     Filitar                                                                                                    |
| Image: Digital de Solicitação de Adesão (Preenchidas pelo Servidor)       X         1 Digite as primeiras letras do Nome que está procurando, em seguida clíque no bolão Filtrar. Caso recupere muidor registros, digite o Nome da persoa que a bara de rolagem avançará automaticamente.       X         Nome       Image: Transmission da persoa que a bara de rolagem avançará automaticamente.       Filtrar                                                   |
| Pesquisa de Solicitação de Adesão (Preenchidas pelo Servidor)     Diple as primeiras letiras do Nome que está procurando, em seguida cique no botão Filtrar. Caso recupere muido registros, digite o Nome da pessoa que a bara de rologem avançará automaticamente.     Nome     Nome     Filtrar                                                                                                    |
| Pesquisa de Solicitação de Adesão (Preenchidas pelo Servidor)     Diple as primeiras letras do Nome que está procurando, em seguida clique no bolão Filirar. Caso recupere muitos registros, digite o Nome da pessoa que a barra de rolagem avançará automaticamente.     Nome     Nome     Filtrar                                                                                                    |
| Pesquisa de Solicitação de Adesão (Preenchidas pelo Servidor)     Dighe as primeiras letras do Nome que está procurando, em seguida clique no botão Filtra. Caso recupere muitos registros, digite o Nome da pessoa que a barra de rolagem avançará automaticamente.     Nome     Filtra                                                                                                    |
| 1 Digite as primerias letras do Nome que está procuzindo, em seguida cilque no botão Filtrar. Caso recupere muitos registros, digite o Nome da pessoa que a barra de rolagem avançará automaticamente.      Nome     Filtrar                                                                                                    |
| Nome Filtrar                                                                                                    |
| None Filtrar                                                                                                    |
|                                                                                                    |
| 2 Clique no registro desejado e, em seguida, em "Exibir".                                                                                                    |
| Cód Solicitación Data Solicitación Nome Situación Pensionista Óraé                                                                                                    |
|                                                                                                    |
|                                                                                                    |
|                                                                                                    |
|                                                                                                    |
|                                                                                                    |
|                                                                                                    |
|                                                                                                    |
|                                                                                                    |
| Registro 1 de 0 0 Selecionado                                                                                                    |
|                                                                                                    |
| Export Lancelar Auda                                                                                                    |
|                                                                                                    |

3.9 Confira os dados básicos apresentados e clique em "Validar".

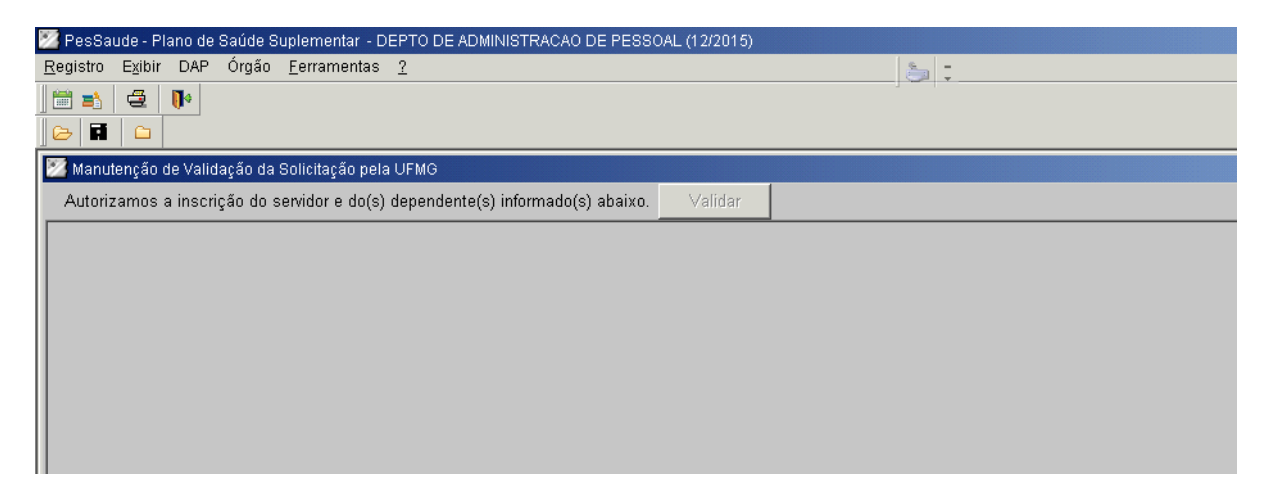

**3.10** Após a validação, preencha e assine o campo reservado à Seção de Pessoal nas duas vias do formulário impresso. Encaminhe a documentação avulsa à Divisão responsável, conforme instruções no próprio formulário.

## 4. ALTERAÇÃO DE VÍNCULO DE DEPENDENTE PARA ESTUDANTE NO PLANO DE SAÚDE CONVENIADO (CASU – IFES)

- OBS: Somente é possível a alteração de vínculo de dependente em Solicitações que se encontrem com a situação "Validado pelo Conveniado", ou seja, que já tenham sido processadas pela CASU.
- **4.1** Acesse: Órgão > Assistência > Alterar Vínculo Dependente.

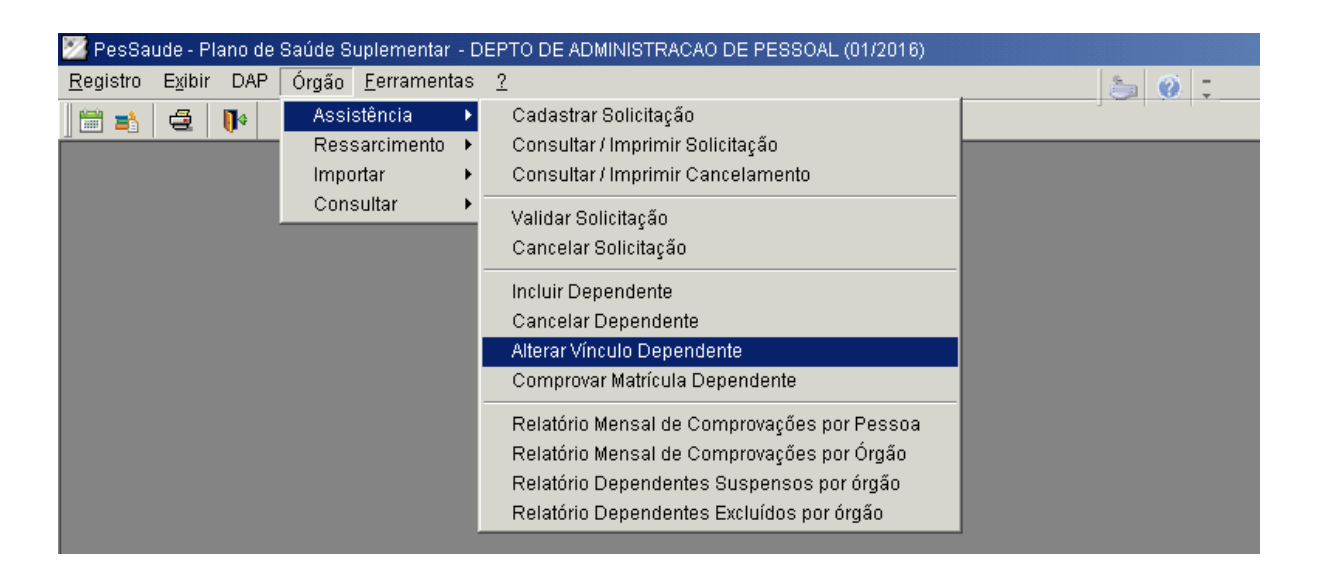

- **4.2 Na** caixa de diálogo "Pesquisa de Solicitação de Adesão", digite o nome do servidor interessado e clique em "Filtrar".
  - > Selecione o nome do interessado na relação apresentada e clique em "Exibir".

| 🛿 PesSaude - Plano de Saúde Suplementar - DEPTO DE     |                                                      |                                                                                         |                                              |                  |
|--------------------------------------------------------|------------------------------------------------------|-----------------------------------------------------------------------------------------|----------------------------------------------|------------------|
| Registro Exibir DAP Órgão <u>F</u> erramentas <u>?</u> |                                                      | 🏊 🛞 t                                                                                   |                                              |                  |
|                                                        |                                                      |                                                                                         |                                              |                  |
| Cancelar Dependente                                    |                                                      |                                                                                         |                                              |                  |
|                                                        |                                                      |                                                                                         |                                              |                  |
|                                                        |                                                      |                                                                                         |                                              |                  |
|                                                        |                                                      |                                                                                         |                                              |                  |
| 1                                                      |                                                      |                                                                                         |                                              |                  |
| Confirmar cancelamento                                 |                                                      |                                                                                         |                                              |                  |
| Nome                                                   | Situacao 🛛 🔀 Pesquisa de Si                          | plicitação de Adesão (Preenchidas pe                                                    | lo Servidor)                                 | ×                |
|                                                        | 1 <u>D</u> igite as primeiras<br>muitos registros di | letras do Nome que está procurando, em se<br>gite o Nome da pessoa que a barra de rolag | guida clique no botão Filtrar. Caso recupere |                  |
|                                                        | Nome                                                 |                                                                                         | Filtrar                                      |                  |
|                                                        | 2 <u>Clique no registro</u> d                        | desejadoe, em seguida, em 'Exibir'.                                                     |                                              |                  |
|                                                        | Cód. Solicitação                                     | Data Solicitação                                                                        | lome Situação                                | Pensionista Órgê |
|                                                        |                                                      |                                                                                         |                                              |                  |
|                                                        |                                                      |                                                                                         |                                              |                  |
|                                                        |                                                      |                                                                                         |                                              |                  |
|                                                        |                                                      |                                                                                         |                                              |                  |
|                                                        |                                                      |                                                                                         |                                              |                  |
|                                                        |                                                      |                                                                                         | radadada i                                   |                  |
|                                                        |                                                      |                                                                                         | Registro 1 de 0                              | 0 Selecionado    |
|                                                        |                                                      |                                                                                         |                                              |                  |
|                                                        |                                                      |                                                                                         | Explanded ancela                             | ar LΩuuda II     |

**4.3** No **campo** "Alterar?" correspondente ao dependente a ser alterado, selecione a opção "Sim" e clique no ícone "Salvar".

| 💯 PesSaude - Plano de Saúde Suplementar - DEPTO DE ADMINISTRACAO DE PESSOAL (01/2016) |                                                       |        |            |       |                     |   |     |               |          |         |       |   |
|---------------------------------------------------------------------------------------|-------------------------------------------------------|--------|------------|-------|---------------------|---|-----|---------------|----------|---------|-------|---|
| Re                                                                                    | egistro                                               | Exibir | DAP        | Órgão | <u>F</u> erramentas | 2 |     |               |          |         | 놀 🧭 📜 |   |
|                                                                                       | i 🛋                                                   | 4      | <b>I</b> • |       |                     |   |     |               |          |         |       |   |
|                                                                                       | > 🖬                                                   |        |            |       |                     |   |     |               |          |         |       |   |
| Ø                                                                                     | Manu <mark>tan de Dependente (Alterar Vínculo)</mark> |        |            |       |                     |   |     |               |          |         |       |   |
| Γ                                                                                     |                                                       |        |            |       |                     |   |     |               |          |         |       |   |
|                                                                                       |                                                       |        |            |       |                     |   |     |               |          |         |       |   |
|                                                                                       |                                                       |        |            |       |                     |   |     |               |          |         |       |   |
|                                                                                       |                                                       |        |            |       |                     |   |     |               |          |         |       |   |
|                                                                                       | De                                                    | pender | nte        |       |                     |   |     |               |          |         |       | 1 |
|                                                                                       | Nome                                                  |        |            |       |                     |   | CPF | Vinculo atual | Alterar? | Vinculo |       |   |
|                                                                                       |                                                       |        |            |       |                     |   |     |               |          |         |       |   |
|                                                                                       |                                                       |        |            |       |                     |   |     |               |          |         |       |   |
|                                                                                       |                                                       |        |            |       |                     |   |     |               |          |         |       |   |
|                                                                                       |                                                       |        |            |       |                     |   |     |               |          |         |       |   |

- 4.4 Após alteração do dependente, proceda com a impressão, em 2 (duas) vias do formulário de adesão. Para tanto, acesse o menu: Órgão > Assistência > Consultar/Imprimir Solicitação.
  - > Digite o nome do interessado na caixa de diálogo e clique em "Filtrar".
  - > Selecione o nome na pesquisa que for disponibilizada e clique em "Exibir":

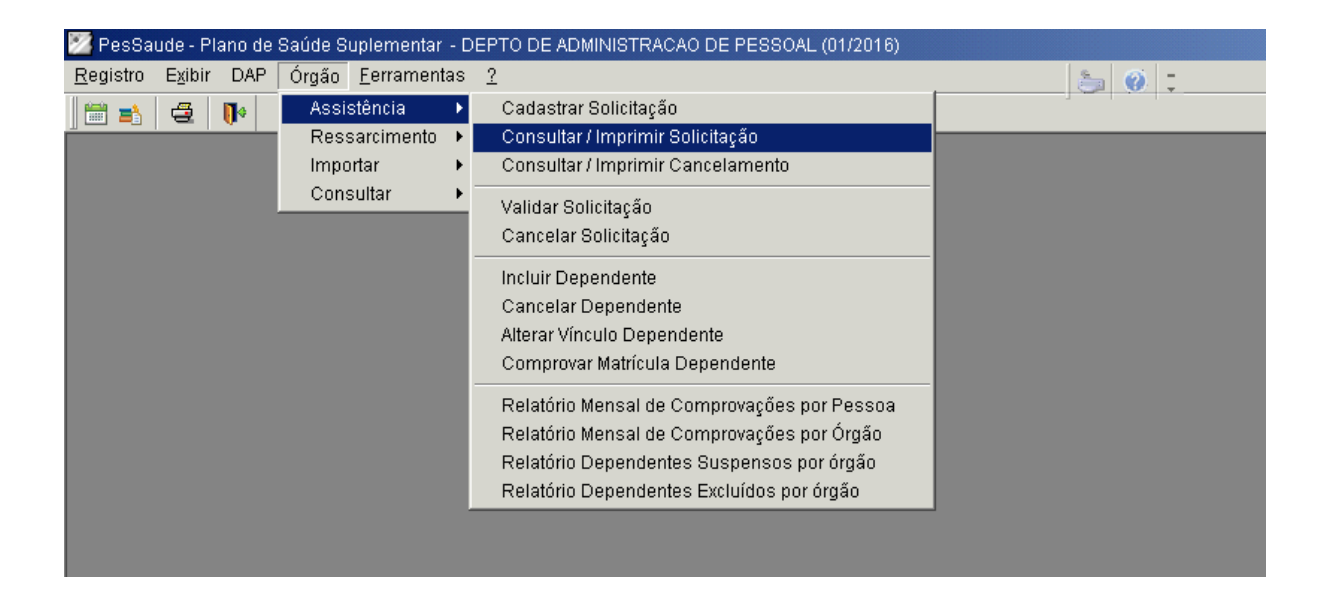

- 4.5 Após abertura da solicitação, clique no ícone "Imprimir".
- **4.6** Recolha a assinatura do servidor nas duas vias do formulário.

- **4.7 De** posse dos formulários assinados pelo servidor e do comprovante de matrícula no semestre vigente do dependente, proceda com a validação da solicitação.
  - > Acesse: Órgão > Assistência > Validar solicitação:

| 💯 PesSaude - Plano de                | Saúde Suplementar        | - DEPTO DE ADMINISTRACAO DE PESSOAL (01/2016)        |         |
|--------------------------------------|--------------------------|------------------------------------------------------|---------|
| <u>R</u> egistro E <u>x</u> ibir DAP | Órgão <u>F</u> erramenta | as <u>?</u>                                          | . 🦾 🥥 🛫 |
| 🚔 📑 🛛 🚭 🛛 🚺                          | Assistência              | Cadastrar Solicitação                                |         |
|                                      | Ressarcimento            | <ul> <li>Consultar / Imprimir Solicitação</li> </ul> |         |
|                                      | Importar                 | Consultar / Imprimir Cancelamento                    |         |
|                                      | Consultar                | Validar Solicitação                                  |         |
|                                      |                          | Cancelar Solicitação                                 |         |
|                                      |                          | Incluir Dependente                                   |         |
|                                      |                          | Cancelar Dependente                                  |         |
|                                      |                          | Alterar Vínculo Dependente                           |         |
|                                      |                          | Comprovar Matrícula Dependente                       |         |
|                                      |                          | Relatório Mensal de Comprovações por Pessoa          |         |
|                                      |                          | Relatório Mensal de Comprovações por Órgão           |         |
|                                      |                          | Relatório Dependentes Suspensos por órgão            |         |
|                                      |                          | Relatório Dependentes Excluídos por órgão            |         |
|                                      |                          |                                                      | ,       |
|                                      |                          |                                                      |         |

- **4.8** Na caixa de diálogo "Pesquisa de Solicitação de Adesão (Preenchidas pelo Servidor)", escreva o nome do interessado e clique em "Filtrar".
  - > Selecione o nome na pesquisa apresentada e clique em "Exibir".

| 💯 PesSaude - Plano de Saúde Suplementar - DEPTO DE ADMINISTRACAO DE F     | 'ESSOAL (12/2015)                                      |                                             |                  |                  |
|---------------------------------------------------------------------------|--------------------------------------------------------|---------------------------------------------|------------------|------------------|
| Registro Exibir DAP Órgão <u>F</u> erramentas <u>?</u>                    | 5                                                      | -                                           |                  |                  |
|                                                                           |                                                        |                                             |                  |                  |
|                                                                           |                                                        |                                             |                  |                  |
| 🜌 Manutenção de Validação da Solicitação pela UFMG                        |                                                        |                                             |                  |                  |
| Autorizamos a inscrição do servidor e do(s) dependente(s) informado(s) ab | aixo. Validar                                          |                                             |                  |                  |
|                                                                           |                                                        |                                             |                  |                  |
|                                                                           |                                                        |                                             |                  |                  |
|                                                                           |                                                        |                                             |                  |                  |
|                                                                           |                                                        |                                             |                  |                  |
|                                                                           |                                                        |                                             |                  |                  |
|                                                                           | 🔀 Pesquisa de Solicitação de Adesão (Pr                | eenchidas pelo Servidor)                    |                  | ×                |
|                                                                           | 1 Digite as primeiras letras do Nome que está pro      | ocurando, em seguida clique no botão Filtra | r. Caso recupere |                  |
|                                                                           | muitos registros, algite o Nome da pessoa que          | a bana de folagem avariçara automaticam     | snie.            |                  |
|                                                                           | Nome I                                                 |                                             | Filtrar          |                  |
|                                                                           | 2 <u>Clique no registro desejado e, em seguida, em</u> | 'Exibir'.                                   |                  |                  |
|                                                                           | Cód. Solicitação Data Solicitação                      | Nome                                        | Situação         | Pensionista Orgâ |
|                                                                           |                                                        |                                             |                  |                  |
|                                                                           |                                                        |                                             |                  |                  |
|                                                                           |                                                        |                                             |                  |                  |
|                                                                           |                                                        |                                             |                  |                  |
|                                                                           |                                                        |                                             |                  |                  |
|                                                                           |                                                        |                                             |                  |                  |
|                                                                           | •                                                      |                                             |                  | <u> </u>         |
|                                                                           |                                                        |                                             | Registro 1 de 0  | 0 Selecionado    |
|                                                                           |                                                        | E                                           | kibir Cancelar   | Ajuda            |
|                                                                           |                                                        |                                             |                  |                  |
|                                                                           |                                                        |                                             |                  |                  |

4.9 Confira os dados básicos apresentados e clique em "Validar".

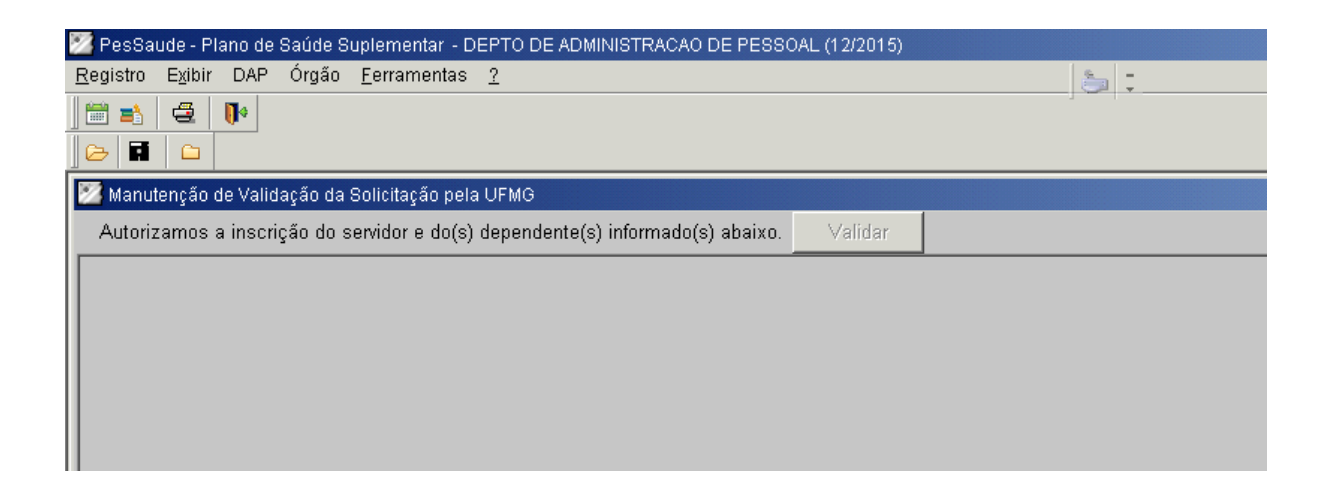

4.10 Após a validação, preencha e assine o campo reservado à Seção de Pessoal nas duas vias do formulário impresso. Encaminhe a documentação avulsa à Divisão responsável, conforme instruções no próprio formulário.

## 5. CANCELAR SOLICITAÇÃO (TITULAR E DEPENDENTES) DO PLANO DE SAÚDE CONVENIADO (CASU – IFES)

- OBS: Somente é possível a cancelar Solicitações que se encontrem com a situação "Validado pelo Conveniado", ou seja, que já tenham sido processadas pela CASU.
- 5.1 Acesse: Órgão > Assistência > Cancelar Solicitação.

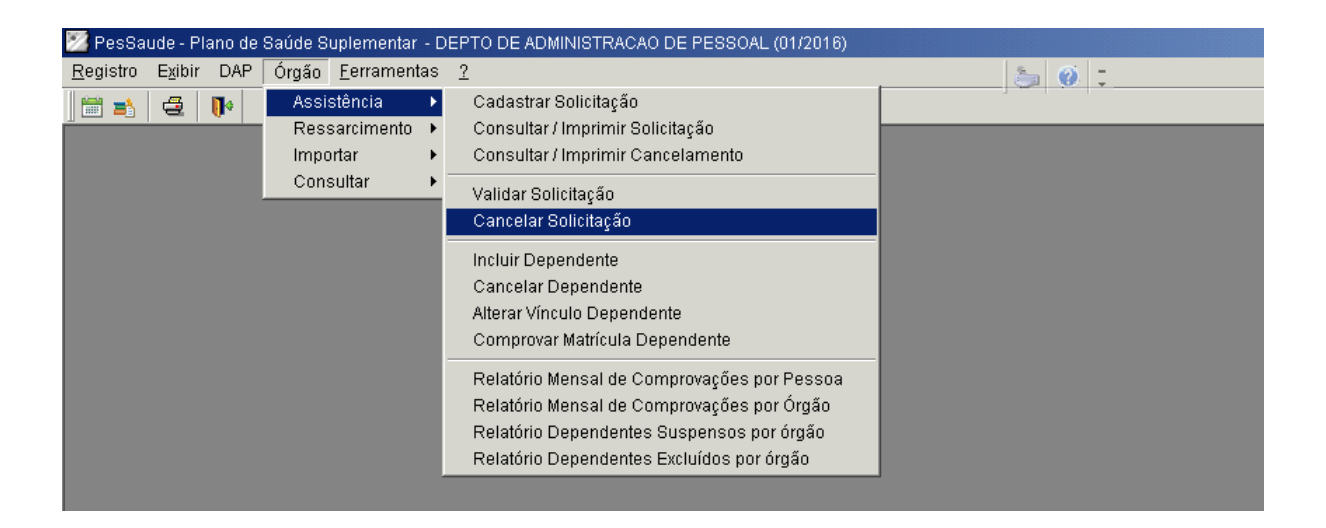

**5.2** Na caixa de diálogo "Pesquisa de Solicitação de Adesão", digite o nome do servidor interessado e clique em "Filtrar".

| egistro Exibir DAP Órgão <u>F</u> erramentas <u>2</u> | a 0 :                                                                                                    |
|-------------------------------------------------------|----------------------------------------------------------------------------------------------------|
|                                                       |                                                                                                    |
| Cancelar Dependente                                   |                                                                                                    |
|                                                       |                                                                                                    |
|                                                       |                                                                                                    |
|                                                       |                                                                                                    |
| Confirmer connectomente                               |                                                                                                    |
|                                                       |                                                                                                    |
| ime ja                                                | rocacao 📝 Pesquisa de Solicitação de Adesão (Preenchidas pelo Servidor)                                                                                                    |
|                                                       | <ol> <li>Digite as primeiras letras do Nome que está procurando, em seguida clique no bolão Filtrar. Caso recupere<br/>muitos registros, digite o Nome da pessoa que a barra de rolagem avançará automaticamente.</li> </ol> |
|                                                       | Nome Filtrar                                                                                                    |
|                                                       | 2 <u>C</u> lique no registro desejado e, em seguida, em 'Exibir'.                                                                                                    |
|                                                       | Cód. Solicitação Data Solicitação Nome Situação Pensionista Órgã                                                                                                    |
|                                                       |                                                                                                    |
|                                                       |                                                                                                    |
|                                                       |                                                                                                    |
|                                                       |                                                                                                    |
|                                                       |                                                                                                    |
|                                                       |                                                                                                    |
|                                                       | Registro 1 de 0 0 Selecionado                                                                                                    |
|                                                       | Exibir Cancelar Ajuda                                                                                                    |
|                                                       |                                                                                                    |

> Selecione o nome do interessado na relação apresentada e clique em "Exibir".

Pac Courde - Plann de C

#### 5.3 Clique no botão "Cancelar".

| 🧏 PesSaude - Plano de Saúde Suplementar - DEPTO DE ADMINISTRACAO DE PESSOAL (01/2016) |       |  |  |  |  |  |  |
|---------------------------------------------------------------------------------------|-------|--|--|--|--|--|--|
| <u>R</u> egistro E <u>x</u> ibir DAP Órgão <u>F</u> erramentas <u>?</u>               | 🍃 🧭 📜 |  |  |  |  |  |  |
|                                                                                       |       |  |  |  |  |  |  |
|                                                                                       |       |  |  |  |  |  |  |
| 🌌 Manutenção de Cancelamento de Solicitação                                           |       |  |  |  |  |  |  |
| Cancelar                                                                              |       |  |  |  |  |  |  |
|                                                                                       |       |  |  |  |  |  |  |
|                                                                                       |       |  |  |  |  |  |  |
|                                                                                       |       |  |  |  |  |  |  |
|                                                                                       |       |  |  |  |  |  |  |
|                                                                                       |       |  |  |  |  |  |  |
|                                                                                       |       |  |  |  |  |  |  |

- 5.4 Após cancelamento da solicitação, proceda com a impressão, em 2 (duas) vias do formulário de cancelamento. Para tanto, acesse o menu: Órgão > Assistência > Consultar/Imprimir Cancelamento.
  - > Digite o nome do interessado na caixa de diálogo e clique em "Filtrar".
  - > Selecione o nome na pesquisa que for disponibilizada e clique em "Exibir":

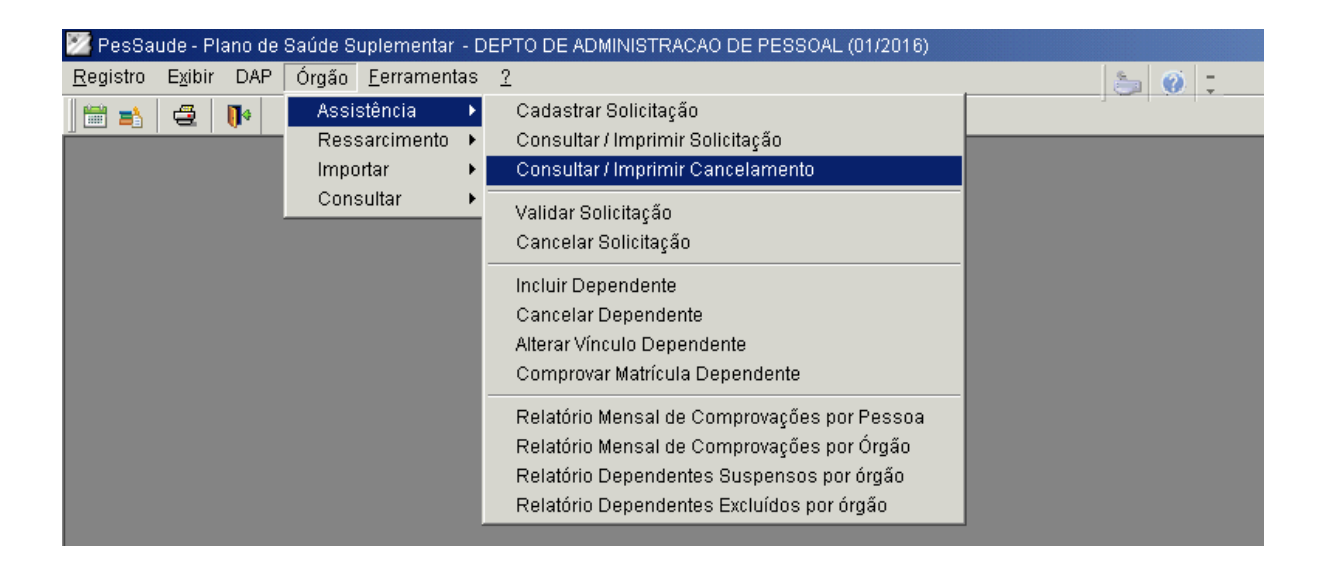

- 5.5 Após abertura do cancelamento, clique no ícone "Imprimir".
- 5.6 Recolha a assinatura do servidor nas duas vias do formulário.
- 5.7 Preencha e assine o campo reservado à Seção de Pessoal nas duas vias do formulário impresso. Encaminhe a documentação avulsa à Divisão responsável, conforme instruções no próprio formulário.